# لوصولا ةطقنل يداعلا LED ديەمت طمن CBW150AX

### فدەلا

ةيكلساللاا (APs) لوصولاا طاقن ىلع يداع ديەمتل LED طمن لاقملا اذه حرشي 150AX قينقت ثدحأ هذه لوصولا طاقن مدختست .Cisco Business نم Ki-Fi

تباثلا جمانربلا رادصا | قيبطتلل ةلباقلا ةزهجألا

- CBW150AX AP | 10.2.2.0 لوصولاا ةطقن •
- CBW151AXM | 10.2.2.0 مَكْبِش عِسوم •

### ەمدقملا

ةيكلساللاا لوصولاا طاقن نم ةلسلسلا هذهل ةديدجلاا ةيسيئرلاا ةزيملاا لثمتت لوصولاا طاقن رفوت .Wi-Fi 6 مادختساب ،802.11ax رايعم ذيفنت يف Cisco نم دادعأ ةرادإ ىلع اهتردقو ةكبشلا ةيلاعف ةدايز قيرط نع انسحم ءادأ هذه ةديدجلا .قزهجألاا نم ربكأ

اروبص نك اذل ،اەليمحتل قئاقد ةدع ەذە لوصولا طاقن قرغتست فوس.

لا تتوافق نقاط الوصول هذه مع سلاسل CBW السابقة التي تتضمن 140AC، 145AC، و 240AC AP، أو 141ACM، 142ACM Mesh Extenenders.

## LED cbw150AX حابصمل يداعلا ديەمتلا

| تقدم                                                | لون<br>مؤشر<br>LED      | مرحلة التمهيد |
|-----------------------------------------------------|-------------------------|---------------|
| يتم توصيل<br>كابل<br>التزويد<br>بالطاقة<br>عبر شبكة | أبيض                    | 1             |
| إيثرنت<br>التمهيد<br>الأولي<br>تمت تهيئة            | أخضر<br>وامض            | 2             |
| الراديو<br>والانتظار<br>على IP<br>الخاص<br>بالوصلة  | أحمر،<br>أخضر،<br>إيقاف | 3             |

تم تهيئة Uplink IP وتهيئة أخضر، CAPWA أحمر، Ρ إيقاف واكتشاف الشبكة الموجودة. عدم تطابق إصدار البرامج الثابتة، تحميل برامج ًثابتة أزرق جديدة وامض وإعادة التمهيد. يتم تخطي هذه الخطوة إذا لم تكن هناك حاجة إليها. تم تهيئة CAPWA P وتحميله. انضم إلى الشبكة. لا أخضر صلب يوجد عملاء متصلین. تم اتصال عميل واحد أزرق على الأقل صلب بنقطة الوصول.

#### cbw151AXM يداع LED ديەمت

| تقدم                                                | لون<br>مؤشر<br>LED    | مرحلة التمهيد |
|-----------------------------------------------------|-----------------------|---------------|
| يتم توصيل<br>كابل<br>التزويد<br>بالطاقة<br>عبر شبكة | أبيض                  | 1             |
| ايترنت<br>التمهيد<br>الأولي<br>تشغيل                | أخضر<br>وامض<br>أحمر، | 2             |

5

6

7

#### 4

5

4

6

الطاقة الأولية. بدء أخضر، الشبكة إيقاف والبحث عن الأصل. تم تعيين أخضر، Pا. تم أحمر، تهيئة إيقاف Capwap تم . الانضمام إلى الأصل، وفحص أزرق إصدار وامض البرنامج الثابت وترقيته (إذا لزم الأمر). تُطابق إصدار نقطة الوصول للشبكة العنكبوتية. أخضر تم صلب الأنضمام إلى نقطة الوصول الأساسية. لا يوجد عملاء متصلين. تم اتصال . عميل واحد أزرق على الأقل صلب بنقطة الوصول.

7

ةمجرتاا مذه لوح

تمجرت Cisco تايان تايانق تال نم قعومجم مادختساب دنتسمل اذه Cisco تمجرت ملاعل العامي عيمج يف نيم دختسمل لمعد يوتحم ميدقت لقيرشبل و امك ققيقد نوكت نل قيل قمجرت لضفاً نأ قظعالم يجرُي .قصاخل امهتغلب Cisco ياخت .فرتحم مجرتم اممدقي يتل القيفارت عال قمجرت اعم ل احل اوه يل إ أم اد عوجرل اب يصوُتو تامجرت الاذة ققد نع اهتي لوئسم Systems الما يا إ أم الا عنه يل الان الانتيام الال الانتيال الانت الما